# زاهج ةفاضإ ىلع رداق ريغ Unity Connection ل يطايتحإ خسن

# المحتويات

<u>المقدمة</u> <u>المشكلة</u> <u>الحل 1</u> <u>الحل 2</u>

### المقدمة

يصف هذا المستند حالة قد تحدث حيث يتعذر على Unity Connection إضافة جهاز نسخ إحتياطي لنظام إسترداد البيانات بعد الكوارث (DRS) نظرا لأنه تم تحديد الخيار. يمكن أن يحدث هذا أيضا على المشترك في مجموعة Unity Connection.

قد يكون أحد الأعراض الأخرى عند حدوث عملية نسخ إحتياطي ل DRS، فإنك ترى فشل عملية نسخ العناصر إحتياطيا على المشترك.

## المشكلة

يتعذر على Unity Connection إضافة جهاز نسخ إحتياطي ل DRS.

#### الحل 1

in order to تحريت هذا إصدار، أنجزت هذا steps:

- 1. في Unity Connection Publisher، انتقل إلى **إدارة نظام التشغيل > الأمان > إدارة الشهادات > بحث >** تنزيل إلى الكمبيوتر.
  - 2. انتقل إلى **المشترك إلى** صفحة **إدارة الشهادات**.
  - 3. حذف شهادة ثقة IPsec الخاصة بالناشر في خادم المشترك.
  - 4. قم بتحميل الشهادة التي تم تنزيلها من Publisher كثقة IPsec.
    - 5. إعادة تشغيل الوكيل الرئيسي (MA) والوكيل المحلي (LA).

#### الحل 2

إذا لم يحل الحل 1 المشكلة، فقد تواجه مشكلة في شهادة IPsec الموجودة على الناشر. إذا كان الأمر كذلك، تحتاج إلى إعادة إنشاء الشهادة على Publisher، ثم حذف الثقة الموجودة من المشترك. لنسخ شهادة IPsec الجديدة من الناشر كثقة IPsec، قم بتنفيذ الخطوات التالية:

- 1. قم بتسجيل الدخول إلى صفحة إدارة نظام التشغيل Cisco Unified Communications Manager.
  - 2. أختر **التأمين > إدارة الترخيص**. تظهر نافذة قائمة الشهادات.
    - 3. أستخدم عناصر تحكم البحث لتصفية قائمة الشهادات.
      - 4. أختر ملف **ipsEc.pem**، وانقر **إعادة إنشاء**.
  - 5. بعد إعادة إنشاء ملف ipsEc.pem بنجاح، قم بتنزيل ملف ipsEc.pem إلى الكمبيوتر الخاص بك.
    - 6. العودة إلى صفحة إدارة الشهادات.
- 7. البحث عن إدخال ملف ثقة IPsec التالف الموجود. أختر اسم ملف الشهادة (CTL)، وانقر **حذف**. راجع **حذف شهادة** للحصول على مزيد من المعلومات.
  - 8. قم بتحميل ملف **ipSec.pem** الذي تم تنزيله بعنوان "IPSec-trust".
    - 9. أعد تشغيل MA و LA.
  - قد تكون هذه المشكلة متعلقة بمعرف تصحيح الأخطاء من Cisco CSCts01090.

ةمجرتاا مذه لوح

تمجرت Cisco تايان تايانق تال نم قعومجم مادختساب دنتسمل اذه Cisco تمجرت ملاعل العامي عيمج يف نيم دختسمل لمعد يوتحم ميدقت لقيرشبل و امك ققيقد نوكت نل قيل قمجرت لضفاً نأ قظعالم يجرُي .قصاخل امهتغلب Cisco ياخت .فرتحم مجرتم اممدقي يتل القيفارت عال قمجرت اعم ل احل اوه يل إ أم اد عوجرل اب يصوُتو تامجرت الاذة ققد نع اهتي لوئسم Systems الما يا إ أم الا عنه يل الان الانتيام الال الانتيال الانت الما